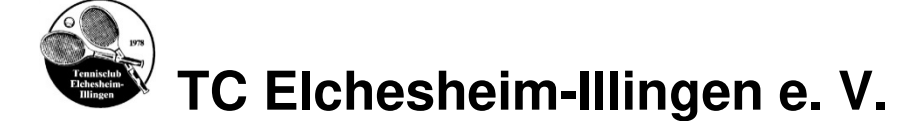

## Kurzanleitung Online-Buchungssystem eBusy & 2-Feld Traglufthalle (TLH)

Diese Kurzanleitung und die ausführliche Version finden Sie auf unsere Homepage ... <u>https://www.tc-elchesheim-illingen.de/images/tennishalle/kurzanleitung-online-buchen-tlh.pdf</u> <u>https://www.tc-elchesheim-illingen.de/images/tennishalle/anleitung-online-buchen-tlh.pdf</u>

| Pos. | Aktion / Thema                  | Was ist zu tun? / Info                                                        |
|------|---------------------------------|-------------------------------------------------------------------------------|
| 1    | Buchung von Hallenplätzen       | Über unsere Homepage https://www.tc-elchesheim-illingen.de/                   |
|      |                                 | oder direkt über https://tc-elchesheim-illingen.ebusy.de/                     |
| 1.1  | Registrierung                   | Um einen Hallenplatz zu buchen, müssen Sie sich vorab registrieren            |
|      |                                 | und am System "einloggen" oder sich als Gastspieler ohne                      |
|      |                                 | Benutzerkonto anmelden.                                                       |
| 1.2  | Buchungs-/Systemregeln          | <ul> <li>Sie können einen Hallenplatz ohne Vorlauf buchen.</li> </ul>         |
|      |                                 | <ul> <li>Eine Stornierung von Abo-Buchungen ist nicht möglich.</li> </ul>     |
|      |                                 | <ul> <li>Einzelbuchungen können nicht auf Rechnung bezahlt werden.</li> </ul> |
| 1.3  | Buchungsvorgang                 | Als erstes wählen Sie den gewünschten Buchungszeitraum/Platz im               |
|      |                                 | eBusy-Kalender aus und bestätigen zum Schluss den Buchungs-                   |
|      |                                 | vorgang. Danach erhalten Sie eine Buchungsbestätigung per E-                  |
|      |                                 | Mail mit allen Angaben und dem Zugangscode für die Türen                      |
|      |                                 | Traglufthalle/Clubhaus.                                                       |
| 1.4  | Stornierung einer Buchung       | Die Stornierung einer Einzelbuchung ist bis zu 24 Stunden vor                 |
| -    | -                               | Buchungsbeginn kostentrei möglich.                                            |
| 2    | Zugangsdaten vergessen          |                                                                               |
| 2.1  | Benutzernamen vergessen         | Klicken Sie in der eBusy-Statusleiste auf "Kontakt" und fordern Ihren         |
|      |                                 | Benutzernamen von der Hallenverwaltung an.                                    |
| 2.2  | Passwort vergessen              | Klicken Sie ganz oben rechts auf "Login". Im Login-Fenster klicken            |
| -    |                                 | Sie auf "Passwort vergessen".                                                 |
| 3    | Personliche Benutzerdaten       | Melden Sie sich mit Ihren aktuellen Zugangsdaten im System an und             |
|      | / Benutzername / Passwort       | wanien Sie den Menupunkt "Meine Daten aus um die Daten zu                     |
| 4    |                                 |                                                                               |
| 4    |                                 | la Einzal, adar Aba Buahung wird yam System ain Buahungaaada                  |
| 5    | Zugang<br>Tradufthallo/Clubbaus | generiert der auch als Zugangsonde dient                                      |
|      | Tagiuttialle/Clubilaus          | Der Zugang zur Tradufthalle/Clubbaus ist ±/- 30 Minuten                       |
|      |                                 | vor/nach dem Buchungszeitraum möglich. Das Verlassen der                      |
|      |                                 | Tradufthalle bzw. des Clubhauses ist immer möglich                            |
| 6    | Schleuse Tradufthalle           | Nach dem Betreten/Verlassen der Tradlufthalle ist darauf zu                   |
| 0    | Comodoo magiannano              | achten, dass beide Schleusentüren richtig geschlossen sind!                   |
|      |                                 | Es darf/kann immer nur eine der beiden Türen geöffnet werden.                 |
|      |                                 | Für das Öffnen der inneren Tür einfach vorher die Plexiglasscheibe            |
|      |                                 | an der Mitte dieser Tür mit der Hand öffnen.                                  |
| 7    | Beleuchtung Traglufthalle       | Die <b>Beleuchtung</b> kann ab 10 Min. vor Buchungsbeginn an den              |
|      | 5 5                             | Tastern "Licht Platz 1", "Zusatzlicht" (Mittlere Lichtreihe) bzw. "Licht      |
|      |                                 | Platz 2" im Inneren der Schleuse aktiviert werden, ist bis 10 Min.            |
|      |                                 | nach dem Buchungszeitraum aktiv und geht dann automatisch aus.                |
| 8    | Klimatisierung Traglufthalle    | Ab 10 Minuten vor Buchungsbeginn bis 10 Minuten vor dem                       |
|      |                                 | Buchungsende schaltet die Heizung automatisch in den Komfort-                 |
|      |                                 | /Tagbetrieb um eine Temperatur von ca. 15 Grad sicherzustellen.               |
| 9    | Hilfe und Support               | hallenverwaltung@tc-elchesheim-illingen.de                                    |
|      |                                 | Alexander Bartho: 0172 6779079                                                |
|      |                                 | Klaus Kraft: 0157 85747694                                                    |

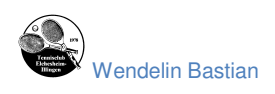

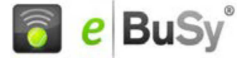